# ATELIER 3C MÉTHODES DE RAPPROCHEMENT D'UN FICHIER GÉOCODÉ AVEC LES DONNÉES FONCIÈRES

Stéphane Danel et Frédéric Cardon du Cerema

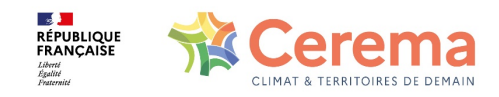

# ATELIER 3C MÉTHODES DE RAPPROCHEMENT D'UN FICHIER GÉOCODÉ AVEC LES DONNÉES FONCIÈRES

# But :

Mesurer les apports du géocodage à l'adresse présent dans les fichiers fonciers **Intérêt** :

Permet de croiser les fichiers fonciers avec d'autres bases exogènes à l'aide de l'adresse.

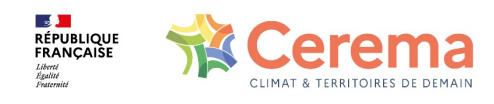

### Le gécodage BAN

### Lien :

- https://adresse.data.gouv.fr/api-doc/adresse

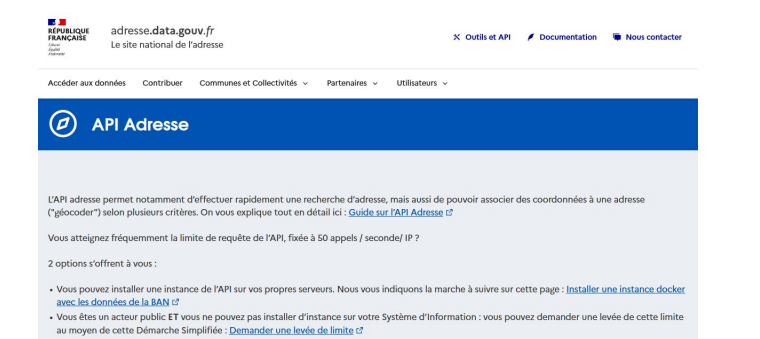

- <u>https://api-adresse.data.gouv.fr/search/?q=8+bd+du+port+amiens</u>

| JSON Données brutes       | En-têtes                                    |
|---------------------------|---------------------------------------------|
| Enregistrer Copier Tout   | réduire Tout développer 🛛 🖓 Filtrer le JSON |
| type:                     | "FeatureCollection"                         |
| version:                  | "draft"                                     |
| <pre> features: </pre>    |                                             |
| <b>v</b> 0:               |                                             |
| type:                     | "Feature"                                   |
| ▼ geometry:               |                                             |
| type:                     | "Point"                                     |
| <pre>v coordinates:</pre> |                                             |
| 0:                        | 2.290084                                    |
| 1:                        | 49.897442                                   |
| <pre> properties:</pre>   |                                             |
| label:                    | "8 Boulevard du Port 80000 Amiens"          |
| score:                    | 0.4921738277511961                          |
| housenumber:              | "8"                                         |

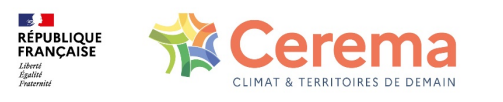

# PRESENTATION DE L'ATELIER

-Rapprocher la tables des locaux des fichiers fonciers avec la base des DPE (diagnostics de performance énergétique).

-Travail effectué sur un territoire restreint : commune de Villeneuve d'Ascq (59009) située dans le Nord de la France

- Affecter le résultat d' un diagnostic ('A','B','C','D','E','F','G') aux locaux d'habitation (Maisons et appartements ) des fichiers fonciers.

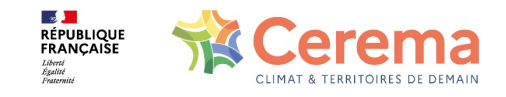

# LE PLAN.....

- 1) Trouver le fichier des DPE sur le territoire d'étude
- 2) Importer ce fichier dans PostgreSQL pour pouvoir effectuer la jointure avec la table des locaux
- 3) Préparer les fichiers pour effectuer un jointure attributaire à l'adresse (utilisation de l'identifiant BAN)
- 4) La requête SQL de la jointure attributaire....
- 5) Pour le plaisir : refaire la manipulation par jointure géographique
- 6) Choix de la méthode et visualisation des résultats sous QGIS

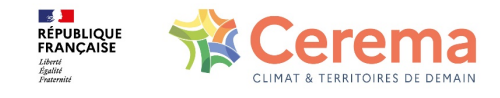

### Lien vers la base des DPE

Deux liens possibles :

- <u>https://www.data.gouv.fr/fr/posts/la-base-des-diagnostics-de-performance-energetique-dpe/</u>

- https://data.ademe.fr/datasets/dpe-france

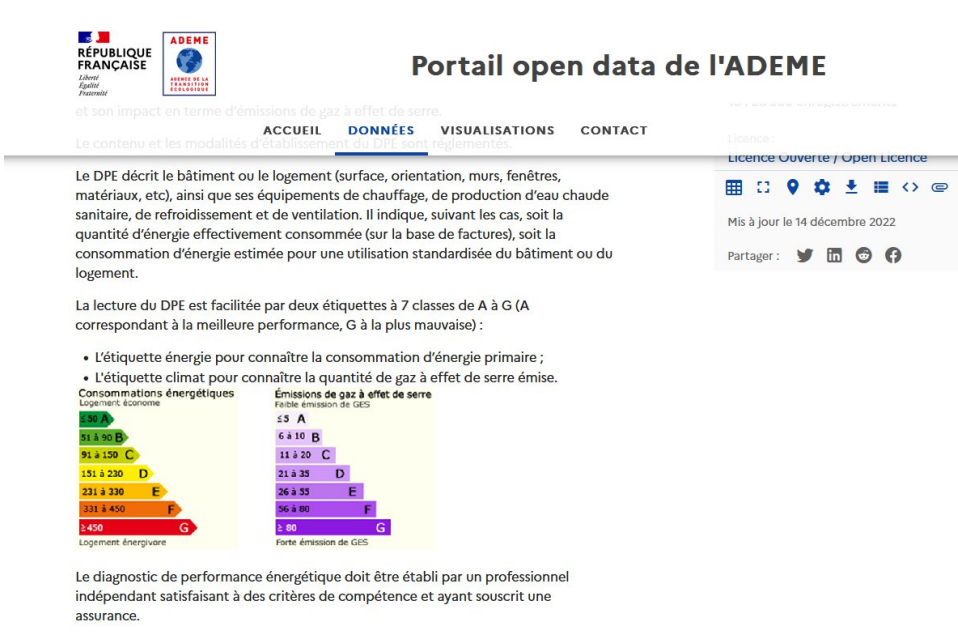

Vous pouvez utiliser la vue tableau pour appliquer des filtres puis télécharger une sélection plus restreinte. Vous pouvez aussi accéder à des données plus détaillées pour chaque départements : 01 - 02 - 03 - 04 - 05 - 06 - 07 - 08 - 09 - 10 - 11 - 12 - 13 - 14 - 15 - 16 - 17 - 18 - 19 - 2A - 2B - 21 - 22 - 23 - 24 - 25 - 26 - 27 - 28 - 29 - 30 - 31 - 32 - 33 - 34 -

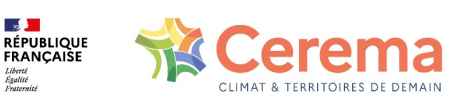

1)Trouver le fichier des DPE sur le territoire d'étude.....

### **IMPORTER LA BASE DES DPE DANS POSTGRESQL**

### Deux méthodes :

-Créer une table vide dans PostgreSQL et y importer ensuite le fichier CSV

-Utiliser QGIS et son gestionnaire de base de donnée (démonstration....)

#### Fichier des DPE

|   | numero_dpe<br>character varying | date_etablissement_dpe | classe_consommation_energie<br>character varying | result_type<br>character varying | result_id<br>character varying | 8 | result_label Character varying                    | double precision | double precision |
|---|---------------------------------|------------------------|--------------------------------------------------|----------------------------------|--------------------------------|---|---------------------------------------------------|------------------|------------------|
| 1 | 1359V2000107M                   | 2013-05-22             | С                                                | housenumber                      | 59009_6440_00008               |   | 8 Rue Sadi Carnot 59491 Villeneuve-d'Ascq         | 50.665571        | 3.142213         |
| 2 | 1359V1000217N                   | 2013-05-28             | D                                                | housenumber                      | 59009_5650_00010               |   | 10 Rue des Merisiers 59650 Villeneuve-d'Ascq      | 50.622153        | 3.146698         |
| 3 | 1359V2000173P                   | 2013-05-28             | с                                                | housenumber                      | 59009_4710_00072               |   | 72 Rue du General Leclerc 59650 Villeneuve-d'Ascq | 50.638467        | 3.127202         |
| 4 | 1359V1000257R                   | 2013-05-31             | D                                                | housenumber                      | 59009_3710_00013               |   | 13 Avenue des Cottages 59491 Villeneuve-d'Ascq    | 50.661835        | 3.146992         |
| 5 | 1359V2000222K                   | 2013-06-01             | D                                                | street                           | 59009_5430                     |   | Rue Louise Michel 59650 Villeneuve-d'Ascq         | 50.633946        | 3.12764          |

#### Fichier des locaux Fichiers Fonciers

|   | idlocal<br>character varying (12) | dteloc<br>character varying (1) | dteloctxt<br>character varying (66) | jannat<br>character varying (4) | ban_id<br>character varying (30) | ban_type<br>character varying (15) |
|---|-----------------------------------|---------------------------------|-------------------------------------|---------------------------------|----------------------------------|------------------------------------|
| 1 | 590090033065                      | 2                               | APPARTEMENT                         | 1968                            | [null]                           | [null]                             |
| 2 | 590090010937                      | 2                               | APPARTEMENT                         | 1975                            | 59009_901na5                     | street                             |
| 3 | 590090014363                      | 1                               | MAISON                              | 1972                            | 59009_xjzxpw_00355               | housenumber                        |
| 4 | 590090789745                      | 2                               | APPARTEMENT                         | 0000                            | 59009_4950                       | street                             |
| 5 | 590090932500                      | 1                               | MAISON                              | 1978                            | 59009_puzzuy                     | street                             |

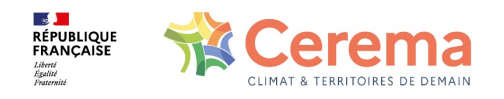

#### 2) Importer le fichier dans PostgreSQL .....

### JOINTURE ATTRIBUTAIRE DES DEUX BASES

- -Réalisée par rapprochement des identifiants BAN -ATTENTION :
- Utiliser pour cela la même instance de géocodage.
- Au besoin refaire le géocodage ban pour les deux bases.
- Dans le cas contraire : risque d'utiliser des identifiants BAN différents pour une même adresse et donc de dégrader la qualité de la jointure.

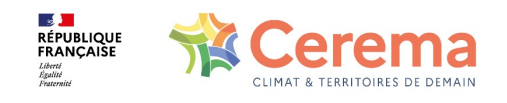

### JOINTURE ATTRIBUTAIRE DES DEUX BASES

|   | Base DPE « RE »Géocodée         |                        |                                                |                       | $\wedge$                        |                                                |                              |                               |
|---|---------------------------------|------------------------|------------------------------------------------|-----------------------|---------------------------------|------------------------------------------------|------------------------------|-------------------------------|
|   | numero_dpe<br>character varying | date_etablissement_dpe | classe_consommation_energie acharacter varying | result_type ban etext | result_ban<br>character varying | result_label 6                                 | latitude<br>double precision | longitude<br>double precision |
| 1 | 1359V2000107M                   | 2013-05-22             | С                                              | housenumber           | 59009_bu9iqi_00008              | 8 Rue Sadi Carnot 59491 Villeneuve-d'Ascq      | 50.665571                    | 3.142213                      |
| 2 | 1359V1000217N                   | 2013-05-28             | D                                              | housenumber           | 59009_v407ib_00010              | 10 Rue des Merisiers 59650 Villeneuve-d'Ascq   | 50.622153                    | 3.146698                      |
| 3 | 1359V2000173P                   | 2013-05-28             | C                                              | housenumber           | 59009_nj530m_00072              | 2 Rue du General Leclerc 59650 Villeneuve-d'A  | 50.638467                    | 3.127202                      |
| 4 | 1359V1000257R                   | 2013-05-31             | D                                              | housenumber           | 59009_2hd7tf_00013              | 13 Avenue des Cottages 59491 Villeneuve-d'Ascq | 50.661835                    | 3.146992                      |
| 5 | 1359V2000222K                   | 2013-06-01             | D                                              | street                | 59009_9rs3yd                    | Rue Louise Michel 59650 Villeneuve-d'Ascq      | 50.633946                    | 3.12764                       |
|   |                                 |                        |                                                |                       |                                 |                                                |                              |                               |

| idlocal<br>character varying (12) | dteloc<br>character varying (1) | dteloctxt<br>character varying (66) | jannat<br>character varying (4) | ban_id<br>character varying (30) | ban_type<br>character varying (15) |
|-----------------------------------|---------------------------------|-------------------------------------|---------------------------------|----------------------------------|------------------------------------|
| 590090033065                      | 2                               | APPARTEMENT                         | 1968                            | [null]                           | [null]                             |
| 590090010937                      | 2                               | APPARTEMENT                         | 1975                            | 59009_901na5                     | street                             |
| 590090014363                      | 1                               | MAISON                              | 1972                            | 59009_xjzxpw_00355               | housenumber                        |
| 590090789745                      | 2                               | APPARTEMENT                         | 0000                            | 59009_4950                       | street                             |
| 590090932500                      | 1                               | MAISON                              | 1978                            | 59009_puzzuy                     | street                             |

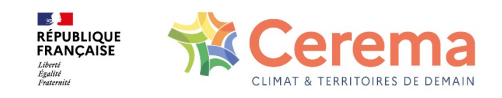

### 3) Préparer les fichiers...

# LA REQUÊTE SQL

CREATE TABLE jndf.table\_jointure\_doublons AS

**SELECT** \*

FROM

(SELECT \* FROM jndf.c59009\_pb0010\_local WHERE ban\_type='housenumber') AS t1 --Fichiers fonciers : 28446 locaux de type housenumber

**LEFT JOIN** 

);

(SELECT \* FROM jndf.c59009\_dpe\_geoloc\_b WHERE result\_type\_ban='housenumber') AS t2

-- Fichiers DPE : 5092 dpe de type housenumber

**ON** t1.ban\_id=t2.result\_ban

SELECT COUNT(\*) FROM jndf.table\_jointure\_doublons;

--114154 enregistrements . Doublons générés.

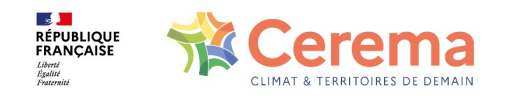

4) La requête SQL...

# LA REQUÊTE SQL (REGROUPEMENT)

#### CREATE TABLE jndf.table\_jointure\_sans\_doublons AS

#### SELECT

(

idlocal,

dteloc,

dteloctxt,

jannat,

ARRAY\_AGG( DISTINCT classe\_consommation\_energie ORDER BY classe\_consommation\_energie ) AS classe ,

\_\_\_\_\_

ARRAY\_AGG( DISTINCT date\_etablissement\_dpe ORDER BY date\_etablissement\_dpe DESC) AS date,

ST\_UNION (ban\_geom)::geometry(point,2154) AS geo\_obj1

- (ARRAY\_AGG( ban\_geom))[1] as geo\_obj1

FROM jndf.table\_jointure\_doublons

WHERE numero\_dpe IS NOT null

GROUP BY idlocal,dteloc,dteloctxt,jannat

);

SELECT COUNT(\*) FROM jndf.table\_jointure\_sans\_doublons; --5949 locaux distincts

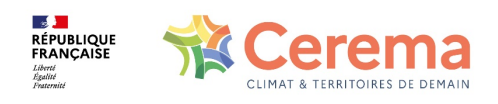

4) La requête SQL...

### LA TABLE FINALE

| idlocal<br>character varying (12) | dteloc<br>character varying (1) | jannat<br>character varying (4) | classe<br>character varying[] | date<br>date[]                     | geo_obj1<br>geometry       |
|-----------------------------------|---------------------------------|---------------------------------|-------------------------------|------------------------------------|----------------------------|
| 590090005966                      | 1                               | 1920                            | {D}                           | {2018-01-16}                       | 01010000206A080000F8DE9A16 |
| 590090005983                      | 1                               | 1935                            | {D}                           | {2014-02-19}                       | 01010000206A08000041548393 |
| 590090005993                      | 1                               | 1938                            | {E}                           | {2016-03-08}                       | 01010000206A080000CA75286E |
| 590090006005                      | 1                               | 1948                            | {D,E}                         | {2019-11-14,2014-10-10,2014-10-08} | 01010000206A0800004FA4B656 |
| 590090006013                      | 1                               | 1955                            | {C}                           | {2015-08-28}                       | 01010000206A080000D4A07C26 |
| 590090006019                      | 1                               | 1956                            | {D}                           | {2019-03-11}                       | 01010000206A08000045B98678 |
| 590090006020                      | 1                               | 1956                            | {E}                           | {2019-07-30}                       | 01010000206A080000ECFEC3FA |
| 590090006022                      | 1                               | 1956                            | {E}                           | {2017-06-20}                       | 01010000206A080000B4F3006C |
| 590090006025                      | 1                               | 1959                            | {F}                           | {2016-05-24}                       | 01010000206A0800007D2487BD |
| 590090006033                      | 4                               | 0000                            | {C,E}                         | {2017-10-31,2016-07-27}            | 01010000206A080000A971412E |
| 590090006036                      | 1                               | 1956                            | {D}                           | {2015-01-12}                       | 01010000206A0800002DBFAE70 |
| 590090006041                      | 1                               | 1956                            | {D}                           | {2014-11-26}                       | 01010000206A080000B4659EA9 |

# **5949 LOCAUX**

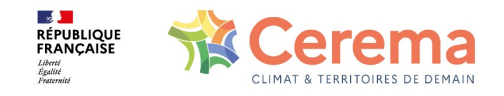

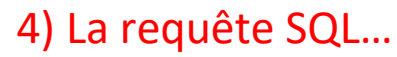

## JOINTURE GÉOGRAPHIQUE

### Base des DPE : Créer le point à partir de « longitude » et « latitude »

|   | numero_dpe<br>character varying | date_etablissement_dpe ate | classe_consommation_energie character varying | result_type_ban etext | result_ban<br>character varying | result_label acharacter varying                | double precision | double precision       |
|---|---------------------------------|----------------------------|-----------------------------------------------|-----------------------|---------------------------------|------------------------------------------------|------------------|------------------------|
| 1 | 1359V2000107M                   | 2013-05-22                 | С                                             | housenumber           | 59009_bu9iqi_00008              | 8 Rue Sadi Carnot 59491 Villeneuve-d'Ascq      | 50.665571        | 3.142213               |
| 2 | 1359V1000217N                   | 2013-05-28                 | D                                             | housenumber           | 59009_v407ib_00010              | 10 Rue des Merisiers 59650 Villeneuve-d'Ascq   | 50.622153        | 3.146698               |
| 3 | 1359V2000173P                   | 2013-05-28                 | С                                             | housenumber           | 59009_nj530m_00072              | 72 Rue du General Leclerc 59650 Villeneuve-d'A | 50.638467        | 3.127202               |
| 4 | 1359V1000257R                   | 2013-05-31                 | D                                             | housenumber           | 59009_2hd7tf_00013              | 13 Avenue des Cottages 59491 Villeneuve-d'Ascq | 50.661835        | 3.14 <mark>6992</mark> |
| 5 | 1359V2000222K                   | 2013-06-01                 | D                                             | street                | 59009_9rs3yd                    | Rue Louise Michel 59650 Villeneuve-d'Ascq      | 50.633946        | 3.12764                |

CREATE TABLE jndf.c59009\_dpe\_geoloc\_c AS
(

### SELECT \*,

st\_transform((st\_setsrid(st\_makepoint(longitude,latitude),4326)),2154) AS geo\_obj1
FROM jndf.c59009\_dpe\_geoloc\_b

**)**;

--8784 enregistrements

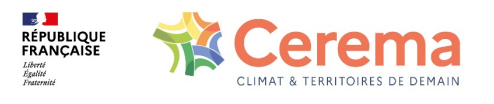

5) Jointure géographique...

### JOINTURE GÉOGRAPHIQUE

--1) Créer une nouvelle géométrie : Polygone correspondant à une zone tampon de 1m autour du point DPE

ALTER TABLE jndf.c59009\_dpe\_geoloc\_c ADD COLUMN geo\_obj2 geometry (polygon,2154);

**UPDATE** jndf.c59009\_dpe\_geoloc\_c **SET** geo\_obj2= **st\_buffer** ( geo\_obj1,1 );

CREATE INDEX c59009\_dpe\_geoloc\_c\_gist2 ON jndf.c59009\_dpe\_geoloc\_c

USING GIST (geo\_obj2);

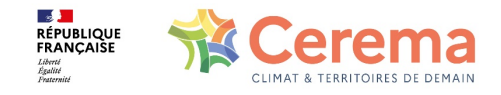

# JOINTURE GÉOGRAPHIQUE

# --2) Réalisation de la jointure géographique avec l'opérateur st\_within

CREATE TABLE jndf.table\_jointure\_doublons\_reqgeo AS

(

);

#### SELECT

- t1.\*, t2.result\_id, t2.numero\_dpe, t2.classe\_consommation\_energie, t2.date\_etablissement\_dpe, t2.result\_label **FROM**
- (SELECT idlocal, dteloc, ban\_id, ban\_geom FROM jndf.c59009\_pb0010\_local WHERE ban\_type='housenumber') AS t1 LEFT JOIN
- (SELECT \* FROM jndf.c59009\_dpe\_geoloc\_c WHERE result\_type\_ban='housenumber') AS t2

ON st\_within(t1.ban\_geom,t2.geo\_obj2) - - t2.geo\_obj2= point DPE « bufferisé » en polygone

### **5699 locaux**

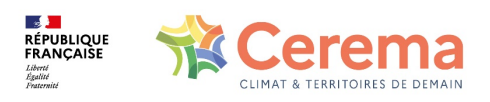

5) Jointure géographique...

### **VISUALISATION DES RESULTATS : QGIS**

### Les appartements ....

```
CREATE TABLE jndf.c59009_local_dpe_appt AS
(
    SELECT *
    FROM jndf.table_jointure_sans_doublons
    WHERE dteloc='2'
);
ALTER TABLE jndf.c59009_local_dpe_appt ADD COLUMN lettre_diag char(1);
UPDATE jndf.c59009 local dpe_appt SET lettre_diag=classe[1];
```

### Les maisons ....

```
CREATE TABLE jndf.c59009_local_dpe_mais as
(
    SELECT *
    FROM jndf.table_jointure_sans_doublons
    WHERE dteloc='1'
);
ALTER TABLE jndf.c59009_local_dpe_mais ADD COLUMN lettre_diag char(1);
UPDATE jndf.c59009_local_dpe_mais SET lettre_diag=classe[1];
```

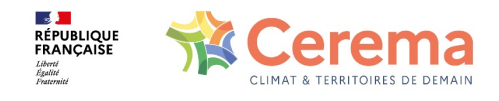

5) Visualisation des résultats...